## Εγκατάσταση & Ρύθμιση File Zilla Client

- Ανοίγετε ένα internet browser (Internet Explorer / Mozila) και στο σημείο εύρεσης πληκτρολογείτε file zilla client.
- 2. Κατεβάζετε το λογισμικό που είναι για windows και βρίσκεται σε μορφή .exe
- 3. Από το σημείο που έχει αποθηκευτεί το εκτελείτε και επιλέγετε όλες τις λειτουργίες
- Αφού εγκατασταθεί, τότε ανοίγετε το πρόγραμμα και πηγαίνετε αρχείο→Διαχειριστής τοποθεσιών.
- 5. Εκεί δίνετε νέα τοποθεσία και την ονομάζεται FTP\_ASKHSEIS, στην δεξιά οθόνη, θα πρέπει να συμπληρώσετε τα επόμενα στοιχεία :

Kóμβος / host : 150.140.182.95

Τύπος σύνδεσης / Connection : Κανονική / normal

Χρήστης / username : για Γεωλόγους geo+αριθμό μητρώου, για Φυσικούς phys+αριθμό μητρώου, το σημείο + δεν το πληκτρολογείτε

Κωδικός πρόσβασης / password : geology

Αφού τα συμπληρώσετε δίνετε σύνδεση / connect, μετά κλίνετε το λογισμικό, οι ρυθμίσεις αποθηκεύονται αυτόματα.

Μεταφορά Αρχείων από και προς τον υπολογιστή σας.

- Αρχικά ανοίγετε το λογισμικό file zilla client, πατάτε ctrl+s και αφού επιλέξετε την σύνδεση που θέλετε, επιλέγετε σύνδεση.
- Στο αριστερό παράθυρο εμφανίζονται τα αρχεία του υπολογιστής σας, ενώ στο δεξιό τα αρχεία στον απομακρυσμένο υπολογιστή.
- Για την μεταφορά αρχείων από τον υπολογιστή σας, επιλέγετε το αρχείο που θέλετε και με δεξί κλικ στο ποντίκι του λέτε αποστολή / send, ή σύρετε το αρχείο στο άλλο παράθυρο.
- 4. Αφού ολοκληρωθεί η μεταφορά, τότε κλείνετε το λογισμικό.

Δημιουργία Σύνδεσης χωρίς File Zilla Client

## Windows XP

Πηγαίνετε στην επιφάνεια εργασίας και αφού επιλέξετε το θέσεις δικτύου / my network place, (ή όπου έχετε τις θέσεις δικτύου) τότε με δεξί κλικ στο ποντίκι, επιλέγετε αντιστοίχηση δίσκου δικτύου / map network drive και επιλέγετε ότι θέλετε να συνδεθείτε σε network server, δίνετε επόμενο και στην θέση internet / network address, πληκτρολογείτε <u>ftp://150.140.182.95</u>, δίνετε επόμενο και απενεργοποιείτε την επιλογή σύνδεση ανώνυμα, δίνετε το username και στην συνέχεια όταν ζητηθεί το password, για να μην σας ζητάει συνέχεια τον κωδικό, θα πρέπει να επιλέξετε αποθήκευση κωδικού. Στην συνέχεια ανοίγει η σύνδεση. Η μεταφορά αρχείων γίνεται με αντιγραφή και επικόληση. Εννοείτε ότι έχει ήδη ανοίξει την σύνδεση του FTP

## Windows Vista, 7

Πηγαίνετε στην έναρξη → computer → network, με δεξί κλικ στο ποντίκι, επιλέγετε αντιστοίχηση δίσκου δικτύου / map network drive και επιλέγετε ότι θέλετε να συνδεθείτε σε ιστοσελίδα που αποθηκεύετε κείμενα και εικόνες (connect to a site where you store documents & images), δίνετε επόμενο και στην θέση internet / network address, πληκτρολογείτε ftp://150.140.182.95, δίνετε επόμενο και απενεργοποιείτε την επιλογή σύνδεση ανώνυμα, δίνετε το username και στην συνέχεια όταν ζητηθεί το password, για να μην σας ζητάει συνέχεια τον κωδικό, θα πρέπει να επιλέξετε αποθήκευση κωδικού. Στην συνέχεια ανοίγει η σύνδεση. Η μεταφορά αρχείων γίνεται με αντιγραφή και επικόληση. Εννοείτε ότι έχει ήδη ανοίξει την σύνδεση του FTP